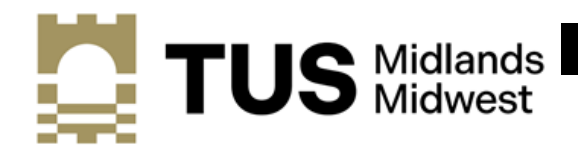

## How to Register Guide for Students

Welcome to TUS (Midlands). This guide is provided to assist new students to complete the registration process in TUS (Midlands)

Your Student IT account is used for logging into computers on campus. It gives you access to a Microsoft Office 365 account which is accessible from any internet connection. This account includes facilities such as: online registration, student email and a facility for students to download a free version of Microsoft Office to personally owned computers or laptops.

You will need to download the **Microsoft Authenticator App** onto your smartphone in order to access your account going forward. The App symbol is:

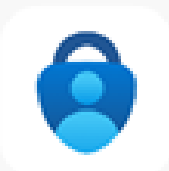

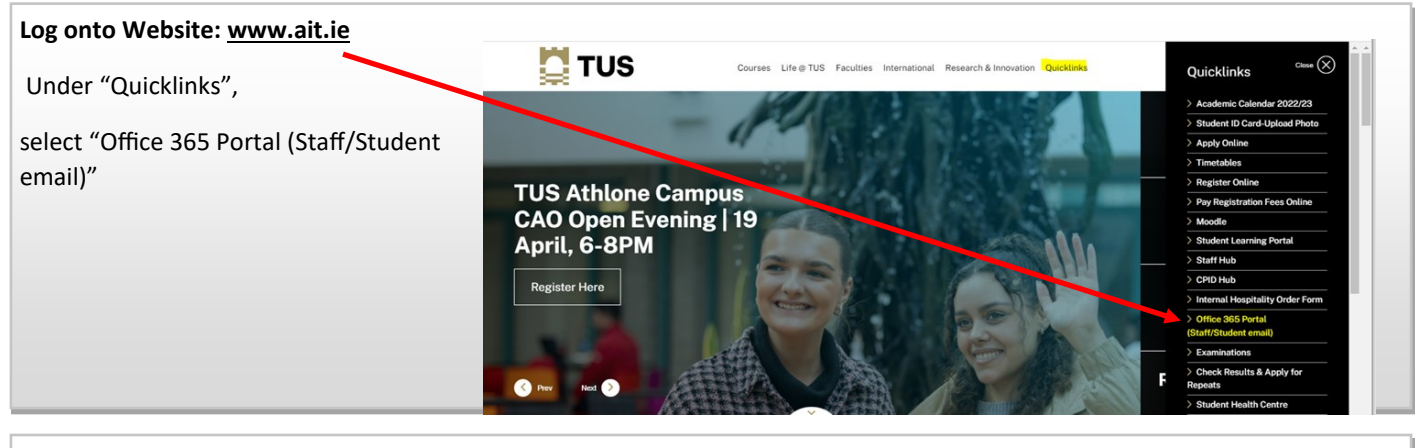

## Log into Office 365 Under "Quicklinks", select "Office 365 Portal (Staff/Student email)" Image: Sign in Enter YOUR Student number A00#######@student.tus.ie Click Next Enter Your Password: This is your DOB in the format DDMMYYYY E.g. Joe Bloggs date of birth 01/01/2002 is 01012002

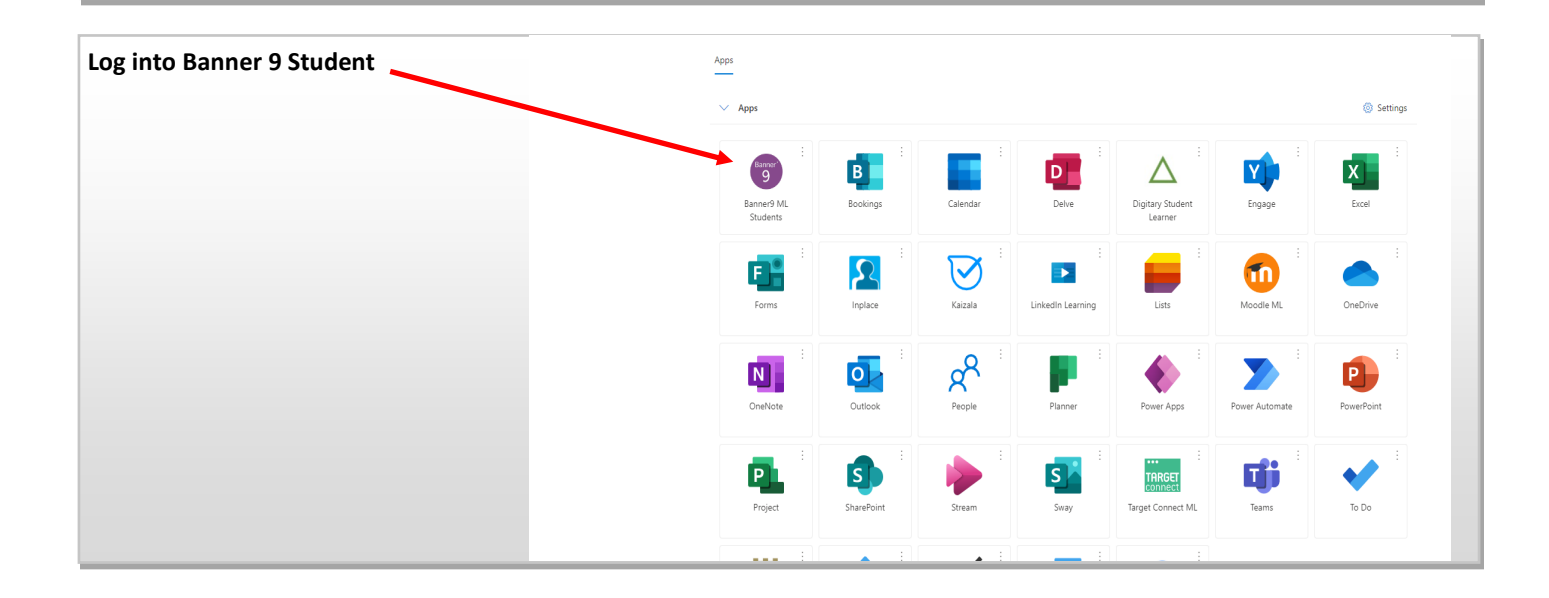

| Banner 9 Student                                                                                                    |                                                           |  |
|----------------------------------------------------------------------------------------------------|-----------------------------------------------------------|--|
| When you click on that link you should get a popup notification - please click on "View Action Item(s)"                                                                                                    |                                                           |  |
| If the popup doesn't appear, you can still click on View Action Items under Student Services.                                                                                                    |                                                           |  |
| Student Services                                                                                                    | You have active action item(s) available for your review. |  |
| Helio Machine<br>Welcome to the landing page for Banny Student. From here, you can navigate to other pages using the Banner menu on the he<br>Student Profile<br>Apply for Advanced Entry to Idd-on Programmes<br>View Grades<br>Account Detail for Term<br>Confirmation of Enrolment<br>Online Receipt<br>Consent to Contact<br>Graduate Survey<br>View action Item<br>Click here to check if there are Enrolment Action Items that need your attention | eader or the links below.                                 |  |

## **Complete any Action Items**

There will be a number of Action Items/Pages with information to complete and confirm.

When you click on the item on the left hand side it will open a window to the right with the information

You must click on **Submit** on each page/action item.

| Action Item Processing                                                                                                    |                                                                                                    |                                                                                                    |
|----------------------------------------------------------------------------------------------------|----------------------------------------------------------------------------------------------------|----------------------------------------------------------------------------------------------------|
| Action Item Processing                                                                                                    |                                                                                                    |                                                                                                    |
| Welcome<br>You have the following items that require your attention.                                                                                                    |                                                                                                    | Return                                                                                                    |
| New Students         Instructions         Personal Details         The Personal Details page contains a learner's personal details.         Please review these and update where appropriate.         Address Details         Please review the address information we have on record for you.         Contact Details         Please review and/or update contact information. | End Date:05/04/2023 Pending End Date:05/04/2023 Pending End Date:05/04/2023 Pending End Date:05/04/2023 | New Students<br>Dear Student<br>These are a number of Action Item Pages that we would like you to review and update.<br>All of these must be completed in order for you to be fully registered as a student of TUS Midlands Campus. |
| Emergency Contact                                                                                                    | End Date:05/04/2023 Pending                                                                             |                                                                                                    |
|                                                                                                    |                                                                                                    |                                                                                                    |